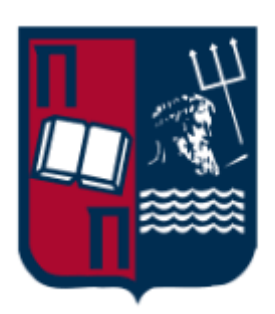

Οδηγός ρύθμισης λογαριασμού Unipi email σε Gmail

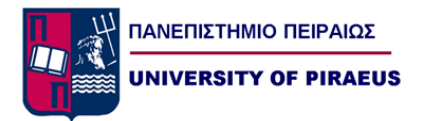

## Ρύθμιση λογαριασμού Unipi email στο Gmail

Αφού συνδεθούμε στο λογαριασμό που διαθέτουμε στο Gmail, κάνουμε κλικ στο κουμπί των ρυθμίσεων που βρίσκεται στο πάνω δεξί μέρος της οθόνης μας (1) και από το μενού που εμφανίζεται κάνουμε κλικ στην επιλογή «Ρυθμίσεις» (2):

| Μ Εισερχόμενα -      | × +                          |                                                                                                    |                                                                                                    | - 🛛 ×                   |
|----------------------|------------------------------|----------------------------------------------------------------------------------------------------|----------------------------------------------------------------------------------------------------|-------------------------|
| ← → C 🔒 mail.google. | com/mail/u/0/#inbox          |                                                                                                    |                                                                                                    | * 🕁 😡 :                 |
| = M Gmail            | <b>Q</b> Αναξήτηση μηνυμάτων |                                                                                                    | •                                                                                                    | <_?                     |
| Σύνταξη              | □- C :                       |                                                                                                    |                                                                                                    | 1-50 anò 915 < > ελ 🗘 🚮 |
|                      | 🔲 Κύρια                      | 🚉 Κοινωνικά                                                                                                    | 🌑 Προσφορές                                                                                                    | Πυκνότητα προβολής      |
| Εισερχομενα          |                              | The second second second second second second second second second second second second second second second se |                                                                                                    | Διαμόρφωση εισερχόμενων |
| Y Mis do tept        |                              |                                                                                                    |                                                                                                    | 2 Ρυθμίσεις             |
|                      |                              |                                                                                                    | the second second second second second second second second second second second second second second second s | Θέματα                  |
| Σημαντικά            |                              |                                                                                                    | and or the second second second second                                                                         |                         |
| Απεσταλμένα          |                              |                                                                                                    |                                                                                                    | Αποστολή σχολίων +      |
|                      |                              |                                                                                                    |                                                                                                    | Βοήθεια                 |
|                      |                              |                                                                                                    |                                                                                                    | 26 Map                  |
|                      |                              |                                                                                                    |                                                                                                    |                         |

Στην οθόνη των Ρυθμίσεων, κάνουμε κλικ στο σύνδεσμο «Προσθήκη λογαριασμού αλληλογραφίας»:

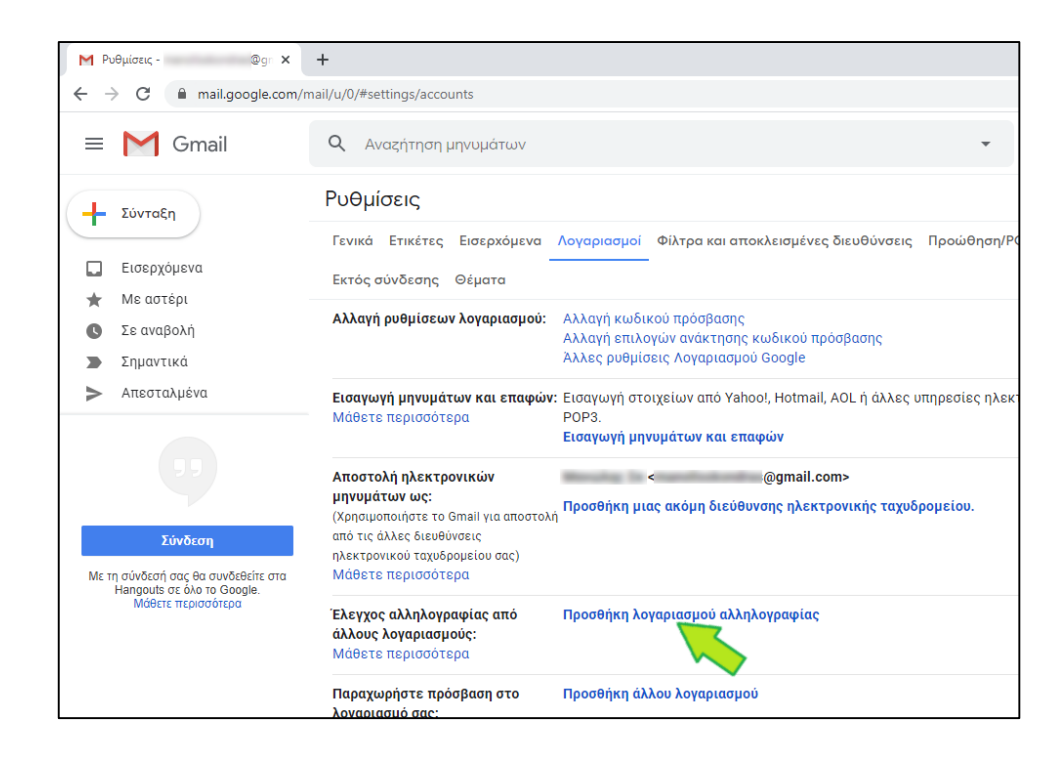

Στη συνέχεια, στο πλαίσιο που εμφανίζεται, στο πεδίο «Διεύθυνση ηλεκτρονικού ταχυδρομείου» πληκτρολογούμε το Unipi email που επιθυμούμε να προσθέσουμε (1) και κάνουμε κλικ στο κουμπί «Επόμενο» (2):

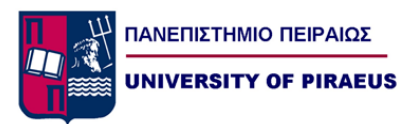

| a   | M Gmail - Προσθήκη λογαριασμού ηλ. ταχυδρομείου - Google Chrome — 🛛 🗙        |
|-----|------------------------------------------------------------------------------|
| ι   | 🖨 mail.google.com/mail/u/0/?t 🖏                                              |
|     | Προσθήκη λογαριασμού αλληλογραφίας                                           |
|     | Καταχωρίστε τη διεύθυνση ηλεκτρονικού ταχυδρομείου που θέλετε να προσθέσετε. |
| 3   | Διεύθυνση ηλεκτρονικού ταχυδρομείου: @unipi.gr                               |
|     | Ακύρωση Επόμενο »                                                            |
| 1 0 |                                                                              |
| σc  |                                                                              |
| LT  |                                                                              |
| σ   |                                                                              |
| βo  |                                                                              |

Επιλέγουμε «Εισαγωγή μηνυμάτων ηλεκτρονικού ταχυδρομείου από τον άλλο λογαριασμό μου (POP3)» (1) και κάνουμε κλικ στο κουμπί «Επόμενο» (2):

| έματα                                                                                  | M Gmail - Προσθήκη λογαριασμού ηλ. ταχυδρομείου - Google Chrome — 🛛                                                                                                    | × |
|----------------------------------------------------------------------------------------|----------------------------------------------------------------------------------------------------|---|
| ογαριο                                                                                 | amail.google.com/mail/u/0/?ui                                                                                                    | G |
|                                                                                        | Προσθήκη λογαριασμού αλληλογραφίας                                                                                                    |   |
| <b>י אמו צ</b><br>ז                                                                    | Μπορείτε να εισαγάγετε μηνύματα ηλεκτρονικού ταχύδρομείου από τη διεύθυνση<br>@unipi.gr στα εισερχόμενά σας στο Gmail ή να συνδέσετε τους λογαριασμούς<br>χρησιμοποιώντας το Gmailify. Με το Gmailify διατηρείτε και τις δύο διευθύνσεις<br>ηλεκτρονικού ταχυδρομείου, αλλά μπορείτε να διαχειριστείτε τα μηνύματα και των δύο<br>χρησιμοποιώντας τα εισερχόμενά σας στο Gmail. <u>Περισσότερα σχετικά με το Gmailify</u> |   |
|                                                                                        | Σύνδεση λογαριασμών μέσω του Gmailify                                                                                                    |   |
| ικών                                                                                   | Το Gmailify δεν είναι διαθέσιμο για αυτόν τον πάροχο.                                                                                                    |   |
| iail γ<br>εις<br>iεις στ<br>n<br><b>ρίας ατ</b><br><b>ς:</b><br>n<br>Baση σ<br>να διαβ | <ul> <li>Εισαγωγή μηνυμάτων ηλεκτρονικού ταχυδρομείου από τον άλλο λογαριασμό μου<br/>(POP3)</li> <li>Ακύρωση « Πίσω Επόμενο »</li> </ul>                                                                                                    |   |
| c gac)                                                                                 |                                                                                                    |   |
| ,, / [                                                                                 |                                                                                                    | - |

Στο επόμενο βήμα:

- Στο πεδίο «Όνομα χρήστη» πληκτρολογούμε το όνομα χρήστη του λογαριασμού Unipi email που επιθυμούμε να προσθέσουμε (χωρίς το @unipi.gr) (1).
- Στο πεδίο «Κωδικός πρόσβασης» πληκτρολογούμε τον κωδικό πρόσβασης (2).
- Στο πεδίο «Διακομιστής POP» επιλέγουμε «mailhost.unipi.gr» (3).
- Στο πεδίο «Θύρα» επιλέγουμε «995» (4).
- Επιλέγουμε «Αφήστε ένα αντίγραφο ή ανακτημένο μήνυμα στο διακομιστή» (5).

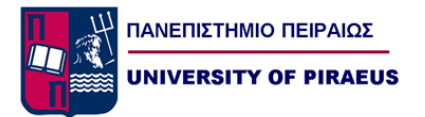

- Επιλέγουμε «Κατά τη λήψη μηνυμάτων αλληλογραφίας χρησιμοποιείτε πάντοτε ασφαλή σύνδεση (SSL)» (6).
- Επιλέγουμε «Προσθήκη ετικέτας σε εισερχόμενα μηνύματα» (7) και στο πλαίσιο επιβεβαιώνουμε ότι αναγράφεται το Unipi email που επιθυμούμε να προσθέσουμε.

Ακολούθως, κάνουμε κλικ στο κουμπί «Προσθήκη λογαριασμού»:

| a  | M Gmail - Προσθήκη λογαριασμού ηλ. ταχυδρομείου - Google Chrome — 🛛                                                                                                    | ×   |   |
|----|----------------------------------------------------------------------------------------------------|-----|---|
| L  | mail.google.com/mail/u/0/?                                                                                                    | 7   | 2 |
|    | Προσθήκη λογαριασμού αλληλογραφίας                                                                                                    |     |   |
| 8  | Καταχωρίστε τις ρυθμίσεις αλληλογραφίας για τη διεύθυνση @unipi. <u>ς</u><br><u>Μάθετε περισσότερα</u>                                                                                                    | jr. | T |
|    | Διεύθυνση<br>ηλεκτρονικού @unipi.gr<br>ταχυδρομείου:                                                                                                    |     |   |
|    | Ονομα<br>χρήστη<br>Κωδικός<br>πρόσβασης:                                                                                                    |     |   |
| 5( | Διακομιστής<br>POP: Μailhost.unipi.gr ▼ Ούρα: 995 ▼ 4                                                                                                    |     |   |
| Т  | <ul> <li>Μαθετε περίοσοτερο</li> <li>Κατά τη λήψη μηνυμάτων αλληλογραφίας, χρησιμοποιείτε πάντοτε<br/>ασφαλή σύνδεση (SSL). <u>Μάθετε περίοσότερα</u></li> <li>Προσθήκη ετικέτας σε εισερχόμενα μηνύματα: @unipi.gr</li> <li>Αρχειοθέτηση εισερχόμενων μηνυμάτων (παράλειψη εισερχομένων)</li> </ul> | 7   |   |
| 3  | Ακύρωση α Πίσω Προσθήκη λογαριασμού »                                                                                                    |     |   |
| ſ  |                                                                                                    |     |   |

Σε περίπτωση που επιθυμούμε να κρατηθεί ο κωδικός πρόσβασης, ώστε να μη χρειάζεται να τον εισάγουμε κάθε φορά, κάνουμε κλικ στο κουμπί «Αποθήκευση».

| a  | 🔀 Gmail - Προσθήκη λογαριασμού ηλ. τα                                                                               | αχυδρομείου - Google Chr | ome —        |      | ×  |
|----|----------------------------------------------------------------------------------------------------|--------------------------|--------------|------|----|
| LC | mail.google.com/mail/u/0/?ui                                                                                        |                          |              | . 07 |    |
|    | 🔽 Ο λογαριασμός αλληλογρ                                                                                            |                          |              |      | ×  |
| ε  | Πλέον, μπορείτε να ανακτάτε μηνύ<br>Θέλετε να μπορείτε επίσης να απο<br>@unipi.gr;                                  |                          | + +   • -    |      | u  |
|    | <ul> <li>Ναι, θέλω να μπορώ να αποστέ</li> <li>@unipi.gr.</li> <li>Όχι (αυτό μπορεί να αλλαχθεί αργότερα</li> </ul> |                          | -            |      | -  |
|    |                                                                                                    | Αποθήκευση κωδι          | κού πρόσβασι | ןכ;  |    |
| 50 |                                                                                                    | Όνομα χρήστη             | -            |      | •  |
|    |                                                                                                    | Κωδικός πρόσβασης        |              | •    | •  |
| Т  |                                                                                                    | Αποθή                    | ϳκευση       | Ποτέ |    |
| 2. |                                                                                                    |                          |              |      |    |
| 3  |                                                                                                    |                          |              |      |    |
|    |                                                                                                    |                          |              |      | )V |

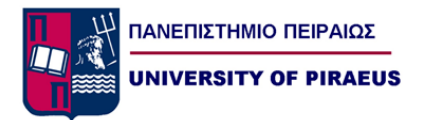

Επίσης, επιλέγουμε «Ναι, θέλω να μπορώ να αποστέλλω μηνύματα αλληλογραφίας ως *{username}*@unipi.gr» (1) και κάνουμε κλικ στο κουμπί «Επόμενο» (2):

| 🔀 Gmail - Προσθήκη λογαριασμού ηλ. ταχυδρομείου - Google Chrome 🦳 —                                                                                     |                                                                                                    |                                                                                                    | ×                                                                                                    |
|----------------------------------------------------------------------------------------------------|----------------------------------------------------------------------------------------------------|----------------------------------------------------------------------------------------------------|----------------------------------------------------------------------------------------------------|
| mail.google.com/mail/u/0/?ui=                                                                                                    |                                                                                                    | 07                                                                                                    | <b>G</b> <sub>N</sub>                                                                                                    |
| 🗹 Ο λογαριασμός αλληλογραφίας σας προστέθηκε.                                                                                                    |                                                                                                    |                                                                                                    |                                                                                                    |
| Πλέον, μπορείτε να ανακτάτε μηνύματα αλληλογραφίας από αυτόν το λογ<br>Θέλετε να μπορείτε επίσης να αποστέλλετε μηνύματα αλληλογραφίας ως<br>@unipi.gr; | αρια                                                                                                    | σμά                                                                                                    |                                                                                                    |
| Ναι, θέλω να μπορώ να αποστέλλω μηνύματα αλληλογραφίας ως<br>@unipi.gr.                                                                                 |                                                                                                    |                                                                                                    |                                                                                                    |
| 🔘 Όχι (αυτό μπορεί να αλλαχθεί αργότερα)                                                                                                    |                                                                                                    |                                                                                                    |                                                                                                    |
| Επόμενο »                                                                                                    |                                                                                                    |                                                                                                    |                                                                                                    |
|                                                                                                    |                                                                                                    |                                                                                                    |                                                                                                    |
|                                                                                                    |                                                                                                    |                                                                                                    |                                                                                                    |
|                                                                                                    |                                                                                                    |                                                                                                    |                                                                                                    |
|                                                                                                    |                                                                                                    |                                                                                                    |                                                                                                    |
|                                                                                                    |                                                                                                    |                                                                                                    |                                                                                                    |
|                                                                                                    |                                                                                                    |                                                                                                    |                                                                                                    |
|                                                                                                    |                                                                                                    |                                                                                                    |                                                                                                    |
|                                                                                                    |                                                                                                    |                                                                                                    |                                                                                                    |
|                                                                                                    |                                                                                                    |                                                                                                    |                                                                                                    |
|                                                                                                    |                                                                                                    |                                                                                                    |                                                                                                    |
|                                                                                                    | <ul> <li>Gmail - Προσθήκη λογαριασμού ηλ. ταχυδρομείου - Google Chrome</li> <li>mail.google.com/mail/u/0/?ui=</li> <li>Ο λογαριασμός αλληλογραφίας σας προστέθηκε.</li> <li>Πλέον, μπορείτε να ανακτάτε μηνύματα αλληλογραφίας από αυτόν το λογ Οόέλετε να μπορείτε επίσης να αποστέλλετε μηνύματα αλληλογραφίας ως @unipi.gr;</li> <li>Ναι, θέλω να μπορώ να αποστέλλω μηνύματα αλληλογραφίας ως @unipi.gr.</li> <li>Όχι (αυτό μπορεί να αλλαχθεί αργότερο)</li> <li>Επόμενο »</li> </ul> | <ul> <li>M Gmail - Προσθήκη λογαριασμού ηλ. ταχυδρομείου - Google Chrome –</li> <li>mail.google.com/mail/u/0/?ui=</li> <li>Ο λογαριασμός αλληλογραφίας σας προστέθηκε.</li> <li>Πλέον, μπορείτε να ανακτάτε μηνύματα αλληλογραφίας από αυτόν το λογαρια Θέλετε να μπορείτε επίσης να αποστέλλετε μηνύματα αλληλογραφίας ως @unipi.gr;</li> <li>Ναι, θέλω να μπορώ να αποστέλλω μηνύματα αλληλογραφίας ως @unipi.gr.</li> <li>Όχι (αυτό μπορεί να αλλαχθεί αργότερα)</li> <li>Επόμενο »</li> </ul> | <ul> <li>M Gmail - Προσθήκη λογαριασμού ηλ. ταχυδρομείου - Google Chrome –</li> <li>mail.google.com/mail/u/0/?ui=</li> <li>Ο λογαριασμός αλληλογραφίας σας προστέθηκε.</li> <li>Πλέον, μπορείτε να ανακτάτε μηνύματα αλληλογραφίας από αυτόν το λογαριασμό Θέλετε να μπορείτε επίσης να αποστέλλετε μηνύματα αλληλογραφίας ως @unipi.gr;</li> <li>Ναι, θέλω να μπορώ να αποστέλλω μηνύματα αλληλογραφίας ως @unipi.gr.</li> <li>Όχι (αυτό μπορεί να αλλαχθεί αργότερα)</li> <li>Επόμενο »</li> </ul> |

Στο επόμενο βήμα, στο πεδίο «Όνομα» πληκτρολογούμε το όνομα που θέλουμε να βλέπουν όσοι λαμβάνουν emails από εμάς, όταν αυτά αποστέλλονται από τον Unipi λογαριασμό email που επιθυμούμε να προσθέσουμε (1). Στη συνέχεια, κάνουμε κλικ στο κουμπί «Επόμενο βήμα» (2):

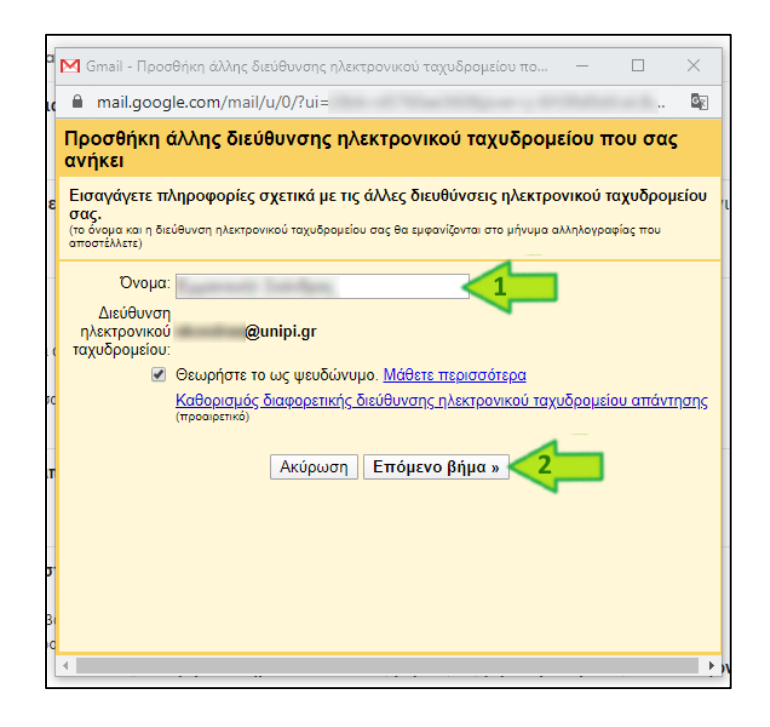

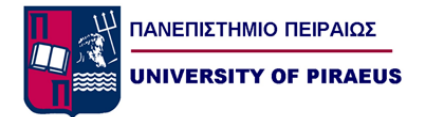

Ακολούθως μπορούμε να ρυθμίσουμε τις παραμέτρους που σχετίζονται με την αποστολή μηνυμάτων ηλεκτρονικής αλληλογραφίας:

- Στο πεδίο «Διακομιστής SMTP» πληκτρολογούμε «mailhost.unipi.gr» (1).
- Στο πεδίο «Θύρα» επιλέγουμε «465» (2).
- Στο πεδίο «Όνομα χρήστη» πληκτρολογούμε το όνομα χρήστη του λογαριασμού Unipi email που επιθυμούμε να προσθέσουμε (χωρίς το @unipi.gr) (3).
- Στο πεδίο «Κωδικός πρόσβασης» πληκτρολογούμε τον κωδικό πρόσβασης (4).

Αφού ολοκληρώσουμε τα παραπάνω, πατάμε το κουμπί «Προσθήκη λογαριασμού» (5):

| Θέματα           | M Gmail - Προσθήκη άλλης διεύθυνσης ηλεκτρονικού ταχυδρομείου πο – 🛛 🗙                                                          | ]  |
|------------------|----------------------------------------------------------------------------------------------------|----|
| ν λογαρια        | 🔒 mail.google.com/mail/u/0/?ui= 🕶 🔯                                                                                             |    |
|                  | Προσθήκη άλλης διεύθυνσης ηλεκτρονικού ταχυδρομείου που σας<br>ανήκει                                                           |    |
| ων και ε         | Αποστολή αλληλογραφίας μέσω διακομιστή SMTP                                                                                     | пк |
| ερα              | Διαμορφώστε τα μηνύματα ηλεκτρονικού ταχυδρομείου που αποστέλλονται μέσω unipi.gr<br>διακομιστών SMTP <u>Μάθετε περισσότερα</u> |    |
| " <mark>1</mark> | Διακομιστής SMTP: mailhost.unipi.gr Θύρα: 465 τ                                                                                 |    |
| Gmail vie        | 3 Κωδικός                                                                                                    | 7  |
| νσεις            | πρόσβασης:<br>Δ  Ο Ασφαλής σύνδεση με χρήση SSL (συνιστάται)                                                                    | 1  |
| ερα              | <ul> <li>Ασφαλής σύνδεση με χρήση <u>LS</u></li> </ul>                                                                          |    |
| αφίας ατ         | Ακύρωση « Πίσω Προσθήκη λογαριασμού » 5                                                                                         |    |
| ούς:             |                                                                                                    |    |
| ερα              |                                                                                                    |    |
| σβαση σ          |                                                                                                    |    |
| ος να διαβ       |                                                                                                    |    |
| α ηλεκτρο        |                                                                                                    |    |
| ους σας) [       |                                                                                                    | N. |

To Gmail μάς ενημερώνει ότι απεστάλη μήνυμα επιβεβαίωσης στο Unipi email που μόλις επιχειρήσαμε να προσθέσουμε:

| Г |                                                                                                    |   |
|---|----------------------------------------------------------------------------------------------------|---|
| 2 | M Gmail - Προσθήκη άλλης διεύθυνσης ηλεκτρονικού ταχυδρομείου πο — 🛛 🛛                                                                                                    |   |
| ( | ■ mail.google.com/mail/u/0/?ui=2&ik=d5760ae360&jsver=j-6H3Rd0z61.el.&                                                                                                    | K |
|   | Προσθήκη άλλης διεύθυνσης ηλεκτρονικού ταχυδρομείου που σας<br>ανήκει                                                                                                    |   |
|   | Επιβεβαίωση επαλήθευσης και προσθήκη της διεύθυνσης ηλεκτρονικού<br>ταχυδρομείου                                                                                                    |   |
|   | Συγχαρητήρια, καταφέραμε να εντοπίσουμε τον άλλο διακομιστή σας και να<br>επαληθεύσουμε τα διαπιστευτήριά σας. Μένει ένα ακόμα βήμα!<br>Ένα μήνυμα ηλεκτρονικού ταχυδρομείου με έναν κωδικό επιβεβαίωσης εστάλη στη<br>διεύθυνση skondras@unipi.gr.<br>[Εκ νέου αποστολή μηνύματος ηλεκτρονικού ταχυδρομείου]<br>Για να προσθέσετε τη διεύθυνση ηλεκτρονικού ταχυδρομείου σας, κάντε ένα από τα<br>παρακάτω:<br>Κάντε κλικ στο σύνδεσμο<br>στο μήνυμα ηλεκτρονικού<br>Τμ επιβεβαίωσης<br>μείσημο παραθύρου |   |
|   |                                                                                                    |   |

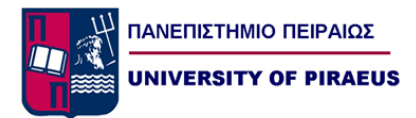

Αφήνουμε προσωρινά ως έχει το Gmail (δεν το κλείνουμε) και χρησιμοποιώντας μία άλλη εφαρμογή (όπως για παράδειγμα το <u>http://webmail.unipi.gr</u> ή το Outlook), ανοίγουμε το email που λάβαμε και κάνουμε αντιγραφή τον «Κωδικό επιβεβαίωσης»:

| <b>⊟</b> 5 া ↑ ↓ ∓                                                                                                    | Gmail Επιβεβα                                                                                                    | τίωση – Αποστολή αλληλογραφίας ως                                                                                                    | @unipi.gr - Mń                                                                   | νυμα (Απλό κείμενο)                                                                                               | <b>53</b> —                                                                                      | o ×                     |
|----------------------------------------------------------------------------------------------------|----------------------------------------------------------------------------------------------------|----------------------------------------------------------------------------------------------------|----------------------------------------------------------------------------------|----------------------------------------------------------------------------------------------------|--------------------------------------------------------------------------------------------------|-------------------------|
| Αρχείο Μήνυμα PDFescape Desktop Cre                                                                                                    | eator 🛛 🖓 Πείτε μου τι θέλετε ν                                                                                                    | α κάνετε                                                                                                    |                                                                                  |                                                                                                    |                                                                                                  |                         |
|                                                                                                    | άντηση Προώθηση 🗐 τ<br>όλους                                                                                                    | ebex 🕞 Προς διευθυντή<br>λεκτρονικό τ 🗸 Ολοκληρώθηκε<br>πάντηση κα ۶ Δημιουργία νέου                                                                                        | Μετακίνηση                                                                       | <ul> <li>Σήμανση ως μη αναγνωσμένου</li> <li>Κατηγοριοποίηση *</li> <li>Παρακολούθηση θέματος *</li> </ul>        | Ατάφραση Ο Ζουμ                                                                                  | Â                       |
| Δευ 30/3/2020 1:01 μμ                                                                                                    | Altokplot                                                                                                    | i pilyopa pilkata                                                                                                    | is metaktorpol                                                                   | Linkelet, 19                                                                                                    | επεξεργασία 200μ                                                                                 | ~                       |
| Η Ομάδα του Gma<br>Gmail Επιβεβαίωση – Απ                                                                                                    | ail <gmail-noreply@<br>τοστολή αλληλογραφίας ω</gmail-noreply@<br>                                                                                                    | )google.com><br>ç @unipi.gr                                                                                                    |                                                                                  |                                                                                                    |                                                                                                  |                         |
| 🚯 Καταργήσαμε τις επιπλέον αλλαγές γραμμών                                                                                                    | ν από αυτό το μήνυμα.                                                                                                    |                                                                                                    |                                                                                  |                                                                                                    |                                                                                                  | ~                       |
| Έχετε ζητήσει να προστεθεί η διεύθυνση<br>Κωδικός επιβεβαίωσης: 541601512<br>Προτού στείλετε μηνύματα ηλεκτρονικό ο<br>παρακάτω για να επιβεβαίωσετε την αίτην<br><u>https://mail.google.com/mail/</u><br>Εάν κάνετε κλικ στον σύνδεσμο και φαίνετ<br>συνδεθείτε στον λογαριασμό σας στο Gmi<br>Ανοίζτε την καρτέλα "Λογαριασμοί" και εν<br>"Επαλήθευση" και καταχωρίστε τον κωδικ<br>Σας ευχαριστούμε που χρησιμοποιείτε το<br>Με εκτίμηση, | <u>Qunipi,gr</u> στον λογαρι<br>ρομείου από τη διεύθυν<br>οή σάς:<br>ται ότι δεν λειτουργεί, αντιγρά<br>ail, και κάντε κλικ στο κουμπί<br>ντοπίστε τη διεύθυνση ηλεκτρι<br>κό επιβεβαίωσης: 541601512<br>Gmail! | ασμό σας Gmail.<br>ση <u>(@unipi.gr</u> χρησιμοποιώ<br>ψτε και επικολήστε τον σε ένα νέο<br>Ρυθμίσεις <sup>*</sup> στην κορυφή οποιασδή<br>νυκού ταχυδρομείου που θέλετε να | ντας τον λογαριασμό<br>παράθυρο του προγγ<br>ιοτε σελίδας.<br>προσθέσετε στη ενό | σας Gmail ( @gm<br>οάμματος περιήγησης, Εάν δεν έχε<br>αητα "Αποστολή αλληλογραφίας ω                             | ail.com), κάντε κλικ στον σύνδ<br>ετε πρόσβαση στον σύνδεσμο<br>ις:". Στη συνέχεια, κάντε κλικ ι | έσμο<br>,<br>στο κουμπί |
| Η Ομάδα του Gmail                                                                                                    |                                                                                                    |                                                                                                    |                                                                                  |                                                                                                    |                                                                                                  |                         |
| Εάν δεν κάνατε αυτήν την αίτηση ή δεν επ<br>Η διεύθυνση <u>@gmail.com</u><br>σύνδεσμο. Εάν κάνατε κατά λάθος κλικ στ<br>σύνδεσμο για να ακυρώσετε την επαλήθει<br>https://mail.google.com/mail/                                                                                                    | πιθυμείτε την προσθήκη αυτής<br><u>n</u> δεν μπορεί να στείλει μηνύμα<br>τον σύνδεσμο, αλλά δεν επιθυμ<br>ευση αυτή:                                                                                            | της διεύθυνσης ηλεκτρονικού ταχυ<br>ατα χρησιμοποιώντας τη δική σας ηλ<br>μείτε να επιτραπεί στη διεύθυνση                                                                  | δρομείου στον λογαρ<br>Λεκτρονική διεύθυνσι<br>@gma                              | ιασμό σας Gmail, δεν απαιτείται κ<br>η, εκτός κι αν επιβεβαιώσετε την α<br>i <u>l.com</u> η αποστολή μηνυμάτων απ | αμία επιπλέον ενέργεια.<br>ίτηση κάνοντας κλικ στον παμ<br>ιό τη δική σας διεύθυνση, κάν         | απάνω<br>τε κλικ στον   |
| Για να μάθετε περισσότερα σχετικά με τοι<br>http://support.google.com/mail/bin/answ                                                                                                    | υς λόγους για τους οποίους λά<br>ver.py?answer=184973.                                                                                                    | βατε αυτό το μήνυμα, επισκεφθείτε                                                                                                    | τη διεύθυνση:                                                                    |                                                                                                    |                                                                                                  |                         |
| Μην απαντήσετε στο μήνυμα αυτό. Εάν ετ<br>σελίδας. Στη συνέχεια, κάντε κλικ στην επι                                                                                                    | πιθυμείτε να επικοινωνήσετε μ<br>ιλογή "Επικοινωνήστε μαζί μαα                                                                                                    | ιε την ομάδα του Gmail, συνδεθείτε<br>ς" στο κάτω μέρος του Κέντρου βοήί                                                                                                    | στον λογαριασμό σα<br>Θειας.                                                     | ς και κάντε κλικ στο κουμπί "Βοήθ                                                                                 | εια" στην κορυφή οποιασδήπ                                                                       | στε                     |

Στη συνέχεια, επιστρέφουμε στο παράθυρο του web browser όπου έχουμε το Gmail και στο πεδίο «Εισάγεται και επαληθεύστε τον κωδικό επιβεβαίωσης» κάνουμε επικόλληση (ή πληκτρολογούμε) τον κωδικό επιβεβαίωσης, ενώ στη συνέχεια κάνουμε κλικ στο κουμπί «Επαλήθευση»:

| - |                                                                                                    |
|---|----------------------------------------------------------------------------------------------------|
| a | 🍽 Gmail - Προσθήκη άλλης διεύθυνσης ηλεκτρονικού ταχυδρομείου πο – 🛛 🗙                                                                                                    |
| ι | a mail.google.com/mail/u/0/?                                                                                                    |
|   | Προσθήκη άλλης διεύθυνσης ηλεκτρονικού ταχυδρομείου που σας<br>ανήκει                                                                                                    |
| 8 | Επιβεβαίωση επαλήθευσης και προσθήκη της διεύθυνσης ηλεκτρονικού<br>ταχυδρομείου                                                                                                    |
|   | Συγχαρητήρια, καταφέραμε να εντοπίσουμε τον άλλο διακομιστή σας και να<br>επαληθεύσουμε τα διαπιστευτήριά σας. Μένει ένα ακόμα βήμα!                                                                                                    |
|   | Ένα μήνυμα ηλεκτρονικού ταχυδρομείου με έναν κωδικό επιβεβαίωσης εστάλη στη<br>διεύθυνση <b>@unipi.g</b> r.<br>[Εκ <u>νέου αποστολή μηνύματος ηλεκτρονικού ταχυδρομείου]</u><br>Για να προσθέσετε τη διεύθυνση ηλεκτρονικού ταχυδρομείου σας, κάντε ένα από τα<br>παρακάτω: |
| л | Κάντε κλικ στο σύνδεσμο<br>στο μήνυμα ηλεκτρονικού<br>ταχυδρομείου επιβεβαίωσης<br>Κλείσιμο παραθύρου                                                                                                    |
|   |                                                                                                    |

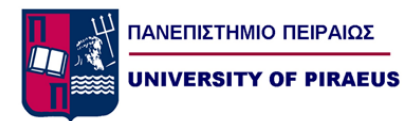

Έχουμε ολοκληρώσει τη διαδικασία προσθήκης του Unipi λογαριασμού email μας στο Gmail μας. Όπως μπορούμε να δούμε στην αριστερή στήλη του Gmail, έχουμε πλέον πρόσβαση στα σχετικά emails.

| M   | @unipi.gr* (82) - ma                                    | no X    | +             |                                |                                                                                                    | - 0        | 9 × |
|-----|---------------------------------------------------------|---------|---------------|--------------------------------|----------------------------------------------------------------------------------------------------|------------|-----|
| ~ · | → C  mail.goog                                          | le.com/ | mail/u/0/#lab | el/ %40unipi.gr                |                                                                                                    | ا ⊛        | M : |
| ≡   | M Gmail                                                 |         | Q lab         | el: @unipi.gr                  | × •                                                                                                    | 0 🏢        | M   |
| 4   | Σύνταξη                                                 |         |               | c :                            | 1-50 anó 79 < 🗲                                                                                                    | ελ - 🔅     | 31  |
|     |                                                         |         |               | ·                              | CONTRACT OFFICE TORING STREET, & GATORING, MICHINE AND AND                                                                                                    | 1:00 µ.µ.  |     |
|     | Εισερχόμενα                                             | 82      |               | · term inser-                  | CONTRACT A DATA MADE AND A CONTRACT OF THE PARTY OF THE PARTY.                                                                                                    | 12:56 µ.µ. |     |
| *   | Με αστέρι                                               |         |               |                                | •                                                                                                    |            | 0   |
|     | Σε αναβολη                                              |         |               | · manufacturer                 | THE R. LEWIS CO., LANSING MICH.                                                                                                    | 12:54 µ.µ. |     |
| >   | Απεσταλμένα                                             |         |               |                                | the second second second second second second second second second second second second second second second se                                                                                                    | 12:50      |     |
|     | Πρόχειρα                                                | 1       |               |                                |                                                                                                    | 12.50 µ.µ. | +   |
|     | Κατηγορίες                                              |         |               |                                |                                                                                                    |            |     |
|     | Προσωπικό                                               | -       |               | <ul> <li>Max models</li> </ul> | county integer anythin particular county in the country of                                                                                                    | 12:47 µ.µ. |     |
| -   | ταξίδι                                                  | 2       |               | · manual capper                | Course Parameters on Million age forwards, contribution, in the                                                                                                    | 12:37 µ.µ. |     |
|     | @unipi.gr                                               | 82      |               | <ul> <li>Territory</li> </ul>  | CONTRACT AND AND AND ADDRESS AND ADDRESS A | 12:29 µ.µ. |     |
| ~   | Περισσότερα                                             |         |               | · manufacture ·                | Constant in the last and distribution in the last of the set of the set of th | 12:19 µ.µ. |     |
|     |                                                         |         |               |                                | control i sublimation finanzi da con descrito descrito de la control de la control de  | 12:14 µ.µ. |     |
|     |                                                         |         |               |                                | second and second sector because the first sector is a second sector.                                                                                                    | 12:13      |     |
|     |                                                         |         |               |                                | Burnet Barners                                                                                                    | 12.10 p.p. |     |
|     |                                                         |         |               |                                |                                                                                                    |            |     |
|     | Σύνδεση                                                 |         |               | ·                              | country while their and the static static providence of the                                                                                                    | 12:07 µ.µ. |     |
| ME  | η σύνδεσή σας θα συνδεθείτ<br>Hangouts σε όλο το Google | ε στα   |               | · Mark Science                 | STREET, highlight highlight design in provident in the second schedulers.                                                                                                    | 12:04 µ.µ. |     |
|     | Μάθετε περισσότερα                                      |         |               | ·                              | 201222 Mile setty mile for your align tolers), planter. Faging 711                                                                                                    | 12:01 µ.µ. |     |
|     | • <b>0</b> •                                            |         |               | · Includes Assessed            | STREET, Repr. around. Income on property is provided inter-property.                                                                                                    | 11:57 π.μ. | >   |

Για να αποστείλουμε ένα email, βάζοντας ως αποστολέα το unipi email μας, κάνουμε κλικ στο κουμπί «Σύνταξη» (1) και στη συνέχεια στο πεδίο «Από» (2) του πλαισίου «Νέο Μήνυμα» επιλέγουμε το Unipi email μας ως αποστολέα (3):

| M ' @unipi.gr" (89) - manc 🗙                           | +                                    |                                                                                                    | - 0 ×               |
|--------------------------------------------------------|--------------------------------------|----------------------------------------------------------------------------------------------------|---------------------|
| $\leftrightarrow$ $\rightarrow$ C $($ mail.google.com/ | /mail/u/0/#label/ %40unipi.gr?compos | e=new                                                                                                    | ی ک 🛞 :             |
| = M Gmail                                              | Q label: @unipi.gr                   | × •                                                                                                    | 0 🏼 М               |
| - Σύνταξη                                              | □ - C :                              | 1-50 anó 89 <                                                                                                    | > ελ - 🕸 🔤          |
|                                                        |                                      | CONTRACT Property in Contract, a spinstering, Neural International Ann                                                                                                    | 1:00 µ.µ.           |
| 🛄 Εισερχόμενα 88                                       |                                      | terms is been at the second second second second second                                                                                                    | 12:56 µ.µ.          |
| ★ Με αστέρι                                            |                                      |                                                                                                    | 0                   |
| 🔇 Σε αναβολή                                           |                                      | Ni a ni mu                                                                                                    |                     |
| Σημαντικά                                              |                                      | νιεο μηνομα                                                                                                    | - ~ ×               |
| Απεσταλμενα                                            |                                      | Z Aπó < @unipi.gr> +                                                                                                    | Κοιν. Κρυφή κοιν. + |
| Προχειρα                                               |                                      | Tipoç < @gmail.com>                                                                                                    |                     |
| κατηγοριες                                             |                                      | θέμα < @unipi.gr>                                                                                                    |                     |
|                                                        |                                      | and the second second sec                                                                                                    |                     |
|                                                        |                                      |                                                                                                    |                     |
|                                                        |                                      | Contract and an and an and an and an and an and an and an and an and an and an and an and an and an and an and a                                                                                                    |                     |
| · Heptoootepu                                          |                                      | CONTRACTOR OF TAXABLE PARTY                                                                                                    |                     |
|                                                        |                                      | Constant - and constant -                                                                                                    |                     |
|                                                        |                                      | termine and termine                                                                                                    |                     |
|                                                        |                                      |                                                                                                    |                     |
| Σύνδεση                                                |                                      | COLUMN TRANSPORT                                                                                                    |                     |
| Με τη σύνδεσή σας θα συνδεθείτε στα                    |                                      | CONTRACTOR CONTRACTOR                                                                                                    |                     |
| Hangouts σε ολο το Google.<br>Μάθετε περισσότερο       |                                      | CONTRACTOR AND A DESCRIPTION OF A DESCRIPTION OF A DESCRI |                     |
| ÷ Ф %                                                  |                                      | Αποστολή 🔻 👌 🤤 🙆 🖪 🖍                                                                                                    | : 🔳 🚿               |

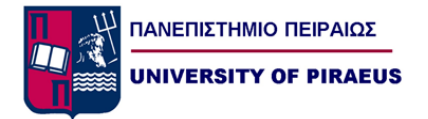

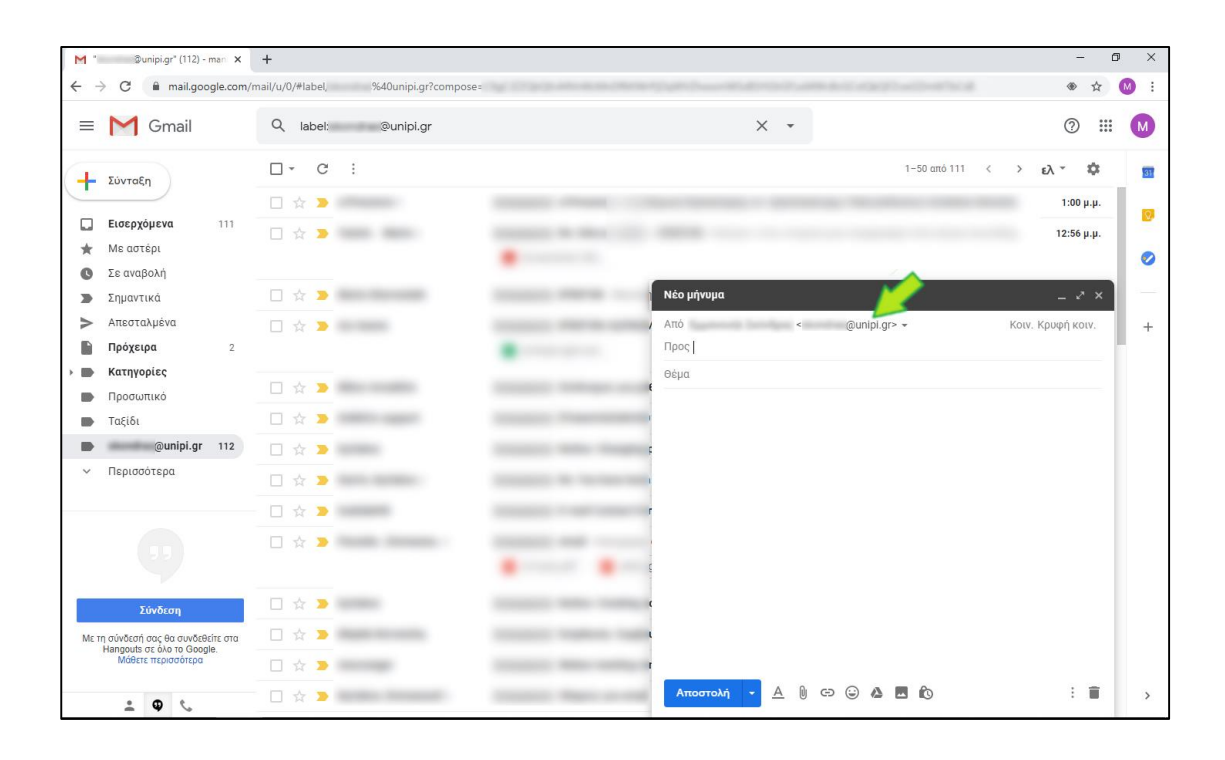

Παρατηρούμε ότι το Unipi email μας έχει όντως επιλεχθεί και αναγράφεται στο πεδίο «Από»: